## **Connection Approval Process**

## **Connection Approval Process**

The following walk-thru will assist a user in understanding how to approve a connection request.

There are 2 ways a connection request can be approved. Either the Individual Provider/AO or AM can log into their account and approve the request or if the request is to be a Surrogate on behalf of a provider the AO/AM for the surrogate organization can mail in the Surrogacy form to EUS.

- 1. The Individual Provider/Authorized Official or Access Manager can log into their account in I&A and approve the request.
- 2. The Authorized Official or Access Manager who submitted the surrogate request to the Individual Provider can print the Surrogacy form and mail it in to EUS with a copy of the Individual Providers Driver's License.

## 1. The User will go to the Identity & Access Management System web site at <u>ht</u> <u>tps://nppes.cms.hhs.gov/IAWeb</u> and select ''Accept.''

| Terms and                                             | Conditions                                                                                                    |                                                                                                    |
|-------------------------------------------------------|----------------------------------------------------------------------------------------------------|----------------------------------------------------------------------------------------------------|
| You are acce<br>network, (3)<br>network or t<br>only. | ssing a U.S. Government information system, whi<br>all computers connected to this network, and (4)<br>a computer on this network. This information sys | ch includes: (1) this computer, (2) this computer<br>all devices and storage media attached to this<br>stem is provided for U.S. Government-authorized us |
| Unauthorized                                          | or improper use of this system may result in disc                                                                                                    | ciplinary action, as well as civil and criminal penaltie                                                                                                  |
| By using this<br>You have no<br>information s         | information system, you understand and consent<br>reasonable expectation of privacy regarding any<br>ystem.                                             | to the following:<br>communication or data transiting or stored on this                                                                                   |
| At any time,<br>seize any co                          | and for any lawful Government purpose, the Government purpose, the Governmunication or data transiting or stored on this in                             | ernment may monitor, intercept, and search and formation system.                                                                                          |
| Any commun<br>Government                              | ication or data transiting or stored on this informa<br>purpose.                                                                                        | ation system may be disclosed or used for any lawfo                                                                                                    |
| To continue,                                          | you must accept the terms and conditions. If you                                                                                                    | decline, you will not be able to continue.                                                                                                    |
| -                                                     |                                                                                                    |                                                                                                    |

2. The User will enter their User ID and Password and select "Sign In."

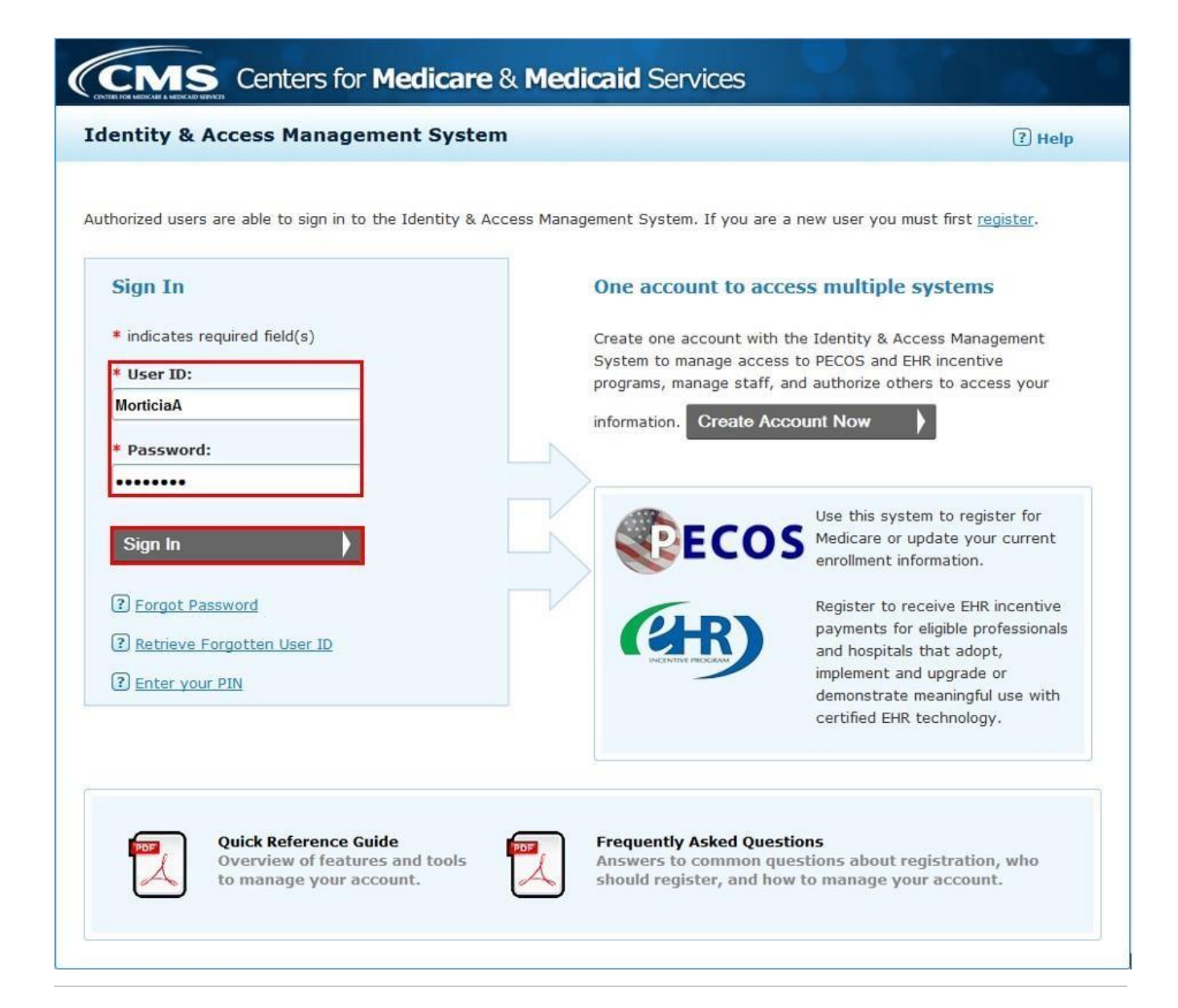

3. The User will need to send a verification code to confirm login.

| Centers for Medicare & Medicaid Services                                                                                                    | Logged in as Gem1976 Sign Out<br>Last Logged on 10/02/2019 11:09AM |
|----------------------------------------------------------------------------------------------------|--------------------------------------------------------------------|
| dentity & Access Management System                                                                                                    | ? Help                                                             |
| Multi-Factor Authentication (MFA) - Method * indicates required field(s)                                                                                                    |                                                                    |
| We would like to send you a code to verify your identity.<br>* Select where you wish to receive your verification code:<br>Primary Authentication Method: E-mail Address: e*****@gmail.com |                                                                    |
| Need to make changes where you receive your code? <u>Reset MFA</u>                                                                                                    |                                                                    |
| Send Verification Code                                                                                                    |                                                                    |
|                                                                                                    |                                                                    |

4. The User will need to retrieve the six digit verification code from the MFA setup that was selected, and enter the six digit verification code into the "Enter Code" box.

| CMS Centers for Medicare & Medicaid Services                                                                                                    | ogged in as Gem1976 Sign Oul<br>ast Logged on 10/02/2019 11:09AM |
|----------------------------------------------------------------------------------------------------|------------------------------------------------------------------|
| entity & Access Management System                                                                                                    | ? Help                                                           |
| Multi-Factor Authentication (MFA) - Verification * indicates required field(s)                                                                                         |                                                                  |
| Your Verification Code will be sent to:                                                                                                    |                                                                  |
| * Select where you wish to receive your verification code: Primary Authentication Method: E-mail Address: e****@gmail.com                                              |                                                                  |
| <ul> <li>* Are you logging in to the system on a Public or Private device?</li> <li>This is a <u>Public Device</u></li> <li>This is a <u>Private Device</u></li> </ul> |                                                                  |
| * Enter Code: 000000                                                                                                    |                                                                  |
| Haven't received the code yet or need a new code? Send New Code                                                                                                    |                                                                  |
| Verify Code                                                                                                    |                                                                  |
|                                                                                                    |                                                                  |

5. The User will see the pending connections on the Home tab. If they wish to approve all the requests, they can select "Select/Deselect All".

The User can also go to the "My Connections" tab to approve the surrogate requests. However, each surrogate request will have to be approved separately.

∕₽

| indicy o                                     | CACCESS Ma                                                                     | lagement Syste                                                               | :                                                    |                                                        | 3                                                                                                    |
|----------------------------------------------|--------------------------------------------------------------------------------|------------------------------------------------------------------------------|------------------------------------------------------|--------------------------------------------------------|----------------------------------------------------------------------------------------------------|
| Home                                         | My Profile                                                                     | My Connections                                                               | My Staff                                             |                                                        |                                                                                                    |
| Home<br>My Pendi<br>These are<br>and require | ing Connectior<br>Pending Connect<br>a your action to a                        | 15<br>ion requests that have<br>approve or reject.                           | been sent to y                                       | ou or your organi                                      | News & Alerts<br>() EUS Contact Information<br>External User Services (EU<br>PO Box 792750<br>San Antonio, Texas 78279<br>batter (Jone autholic som |
| Total Pe                                     | nding Providers<br>Pending Surrogi                                             | : 0<br>ates: 3                                                               |                                                      |                                                        | Quick Actions Add Connection                                                                                                    |
| Below<br>Surrog<br>to acc                    | are Individuals o<br>gate for you (or y<br>cess and update y<br>nding Requests | r Organizations who are<br>our organization). App<br>your information in the | e asking you to<br>roving these rea<br>CMS systems y | authorize them a<br>quests will allow t<br>ou specify. | Add Staff Add Employer                                                                                                    |
| Hea                                          | Surrogate<br>lithy Eyes LLC<br>elect/Deselect All                              | Provider<br>Addams, Morticia                                                 | PECOS E                                              | HR NPPES                                               |                                                                                                    |
|                                              |                                                                                |                                                                              |                                                      |                                                        |                                                                                                    |

6. The User will choose all the Business Functions they wish to approve or reject and then select "Approve All Selected" or "Reject All Selected".

| Home My Profile My Connections My Staff                                                                                                    | ? Help                                                                                                    |
|----------------------------------------------------------------------------------------------------|----------------------------------------------------------------------------------------------------|
| Home My Profile My Connections My Staff                                                                                                    |                                                                                                    |
|                                                                                                    |                                                                                                    |
| Home<br>My Pending Connections<br>These are Pending Connection requests that have been sent to you or your organization<br>and require your action to approve or reject.                                                                                                    | News & Alerts  () EUS Contact Information: External User Services (EUS) PO Box 792750 San Antonio, Texas 78279 <u>https://eus.custhelp.com</u> |
| <ul> <li>Total Pending Surrogates: 3</li> <li>Below are Individuals or Organizations who are asking you to authorize them as a Surrogate for you (or your organization). Approving these requests will allow them to access and update your information in the CMS systems you specify.</li> <li>Pending Requests</li> </ul>                                                                                                    | Quick Actions Add Connection Add Staff Add Employer                                                                                            |
| Surrogate     Provider     PECOS     EHR     NPPES       Healthy Eyes LLC     Addams, Morticia     Image: Comparison of the second second se |                                                                                                    |

7. The User will receive a confirmation of what access they are granting to the Surrogate. To continue, they will select "Submit".

| Home My Profi                                                  | le My Connections                                                                          | My Staff                                                               |                                                               |
|----------------------------------------------------------------|--------------------------------------------------------------------------------------------|------------------------------------------------------------------------|---------------------------------------------------------------|
| My Connection ►<br>▲ By approving the f<br>the Provider in the | Approve Connection<br>ollowing Connection Requests, th<br>system identified by the Busines | ne Surrogate organization will be<br>ss Function in the request. Selec | granted access to work on behalf of<br>ct Submit to continue. |
| Drovidor                                                       | Surrogate                                                                                  | Tracking ID                                                            | Business Function                                             |
| Frovider                                                       | 100 100 100 100 100 100 100 100 100 100                                                    |                                                                        |                                                               |
| Addams, Morticia                                               | Healthy Eyes LLC                                                                           | S1626791                                                               | PECOS                                                         |
| Addams, Morticia<br>Addams, Morticia                           | Healthy Eyes LLC<br>Healthy Eyes LLC                                                       | S1626791<br>S1626792                                                   | PECOS<br>EHR Incentive Program                                |
| Addams, Morticia<br>Addams, Morticia<br>Addams, Morticia       | Healthy Eyes LLC<br>Healthy Eyes LLC<br>Healthy Eyes LLC                                   | S1626791<br>S1626792<br>S1626793                                       | PECOS<br>EHR Incentive Program<br>NPPES (Future)              |

8. The User will receive a confirmation that the request was approved/rejected and then select "Done".

| (CM        | CMS Centers for Medicare & Medicaid Services Logged in as MorticiaA Sign Ou<br>Last Logged on 07/13/2016 05:48PM |                       |          |        |  |  |
|------------|----------------------------------------------------------------------------------------------------|-----------------------|----------|--------|--|--|
| Identity & | lentity & Access Management System                                                                               |                       |          | ? Help |  |  |
| Home       | My Profile                                                                                                    | My Connections        | My Staff |        |  |  |
| My Conr    | nection > App                                                                                                    | prove Connection      |          |        |  |  |
| (i) You h  | ave successfully a                                                                                               | approved connections. |          |        |  |  |
| Done       | 9                                                                                                    | Þ                     |          |        |  |  |
|            |                                                                                                    |                       |          |        |  |  |
|            |                                                                                                    |                       |          |        |  |  |
|            |                                                                                                    |                       |          |        |  |  |
|            |                                                                                                    |                       |          |        |  |  |
|            |                                                                                                    |                       |          |        |  |  |

Article A007